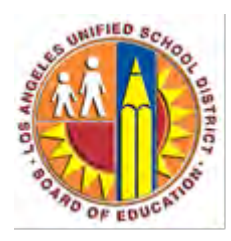

## How to access your Office 365 mailbox on your Android Device

## Objective

This document provides instructions on how to access your Office 365 mailbox on an Android device.

## Part 1 - Removing existing LAUSD mail account

The following steps only apply if you've already configured your Android device to access your LAUSD mailbox (prior to being migrated to Office 365). If so, this mail account must be deleted beforehand.

1. From the home screen, go to the **Email** or **Mail** app.

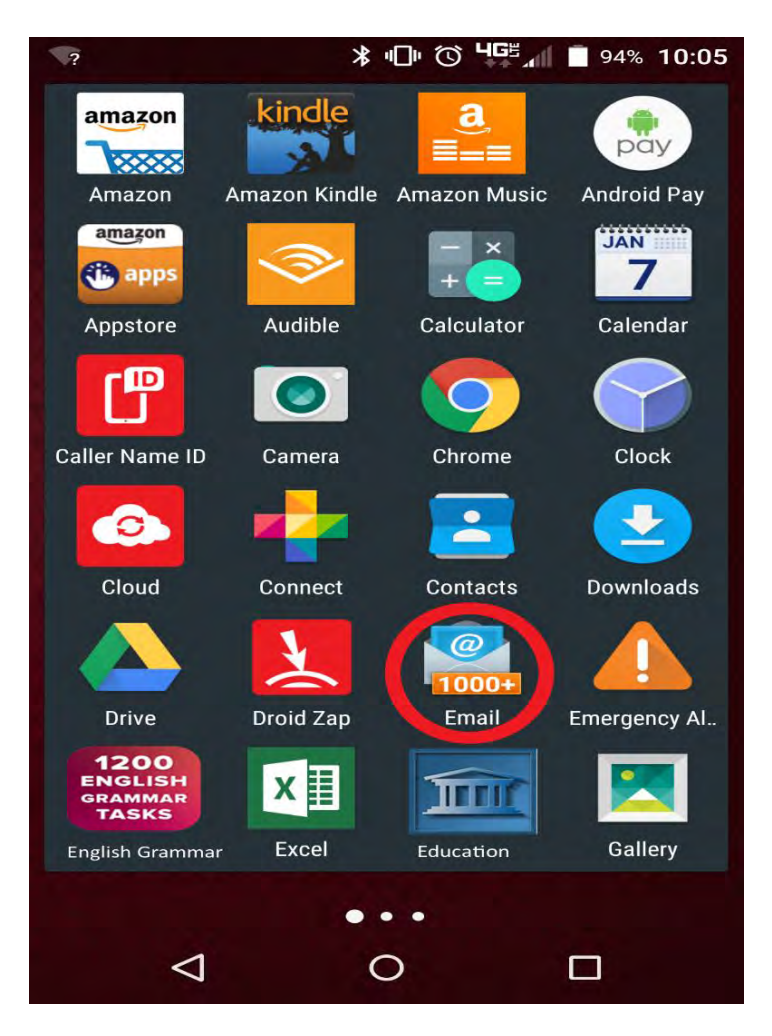

2. Bring up the Menu and choose Accounts or Settings

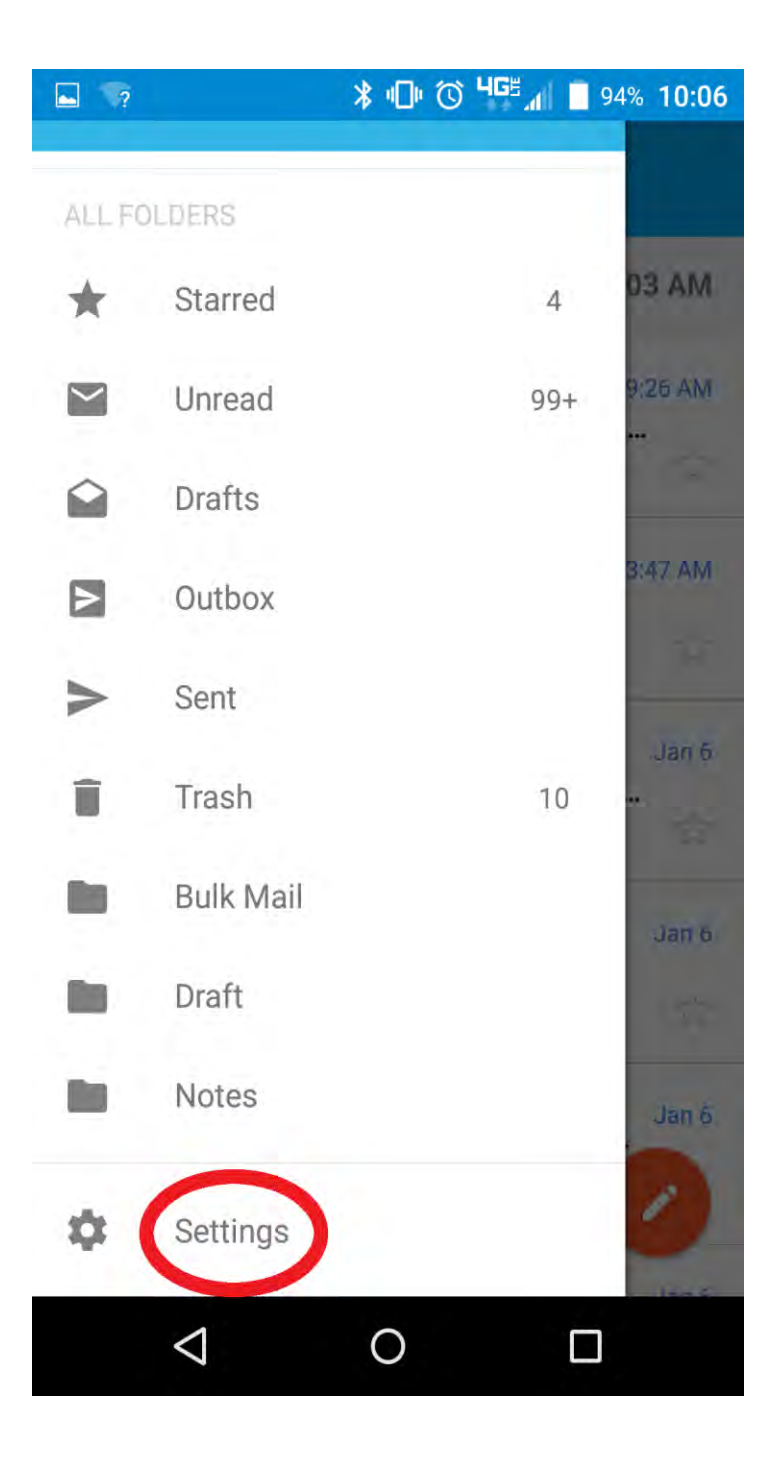

- 3. Select the account you want to remove.
- 4. Select Remove account.

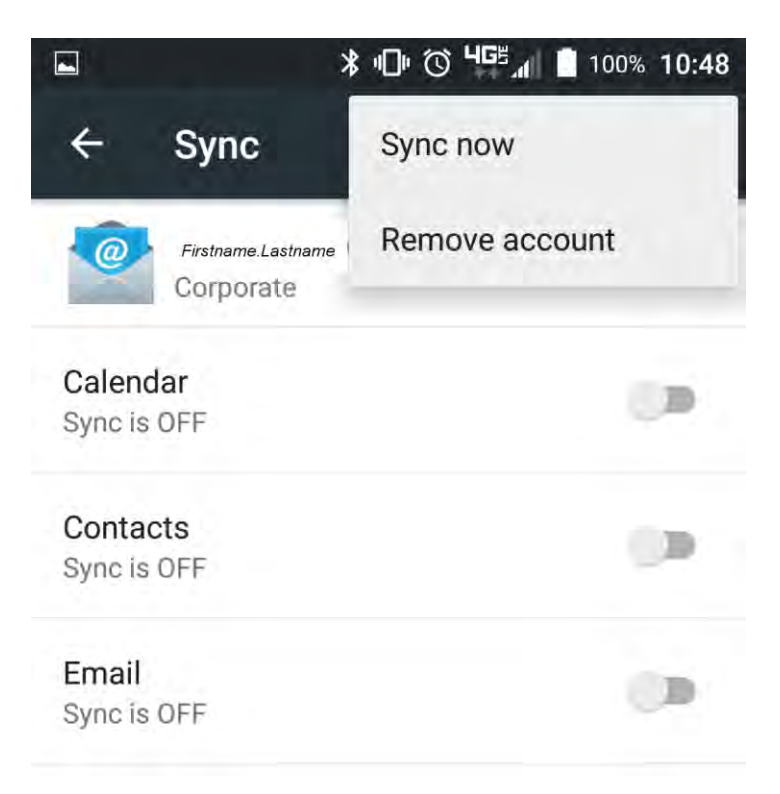

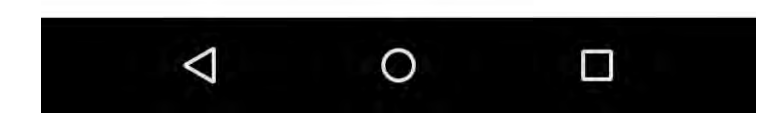

5. Confirm that you want to remove the account when prompted.

## Part 2 - Creating your LAUSD mail account

Follow the steps below to setup your LAUSD mailbox (after migration to Office 365)

- 1. From your phone, select Settings  $\rightarrow$  Accounts  $\rightarrow$  Add account.
- 2. Select Microsoft Exchange ActiveSync

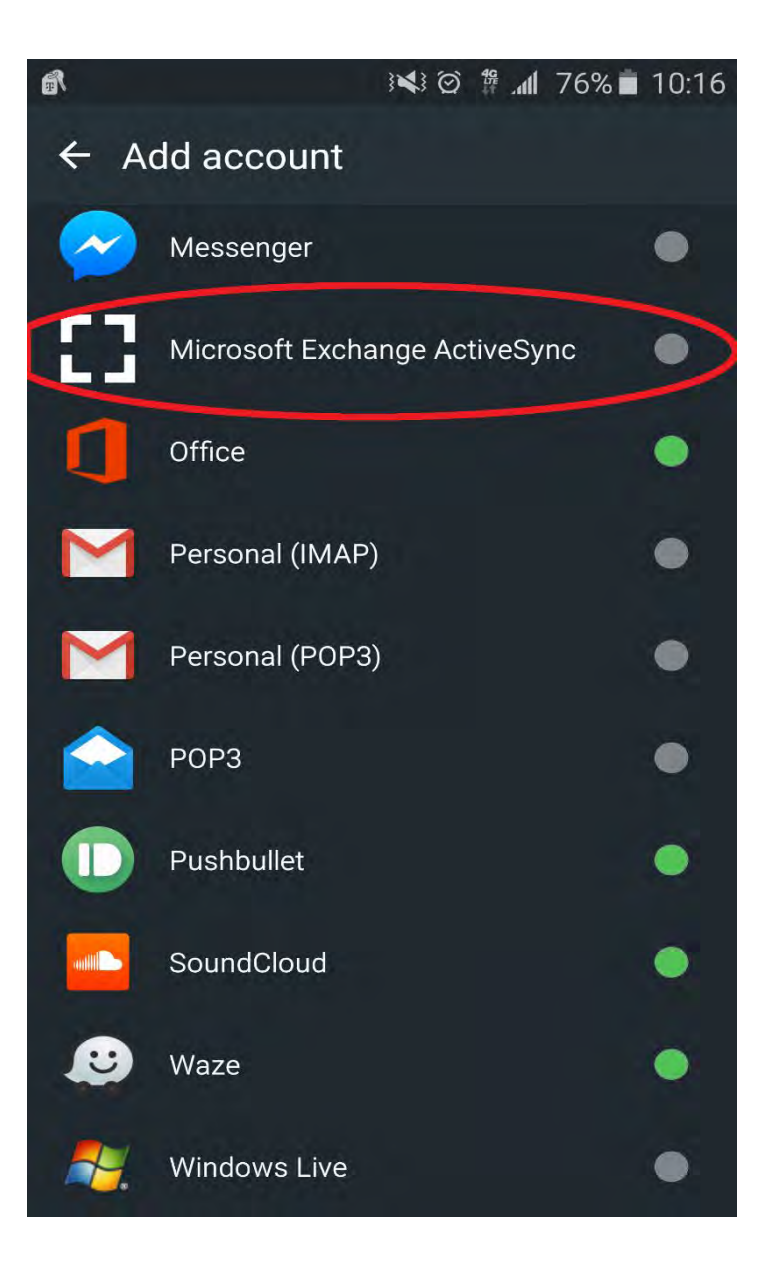

3. Type your LAUSD email address and your password.

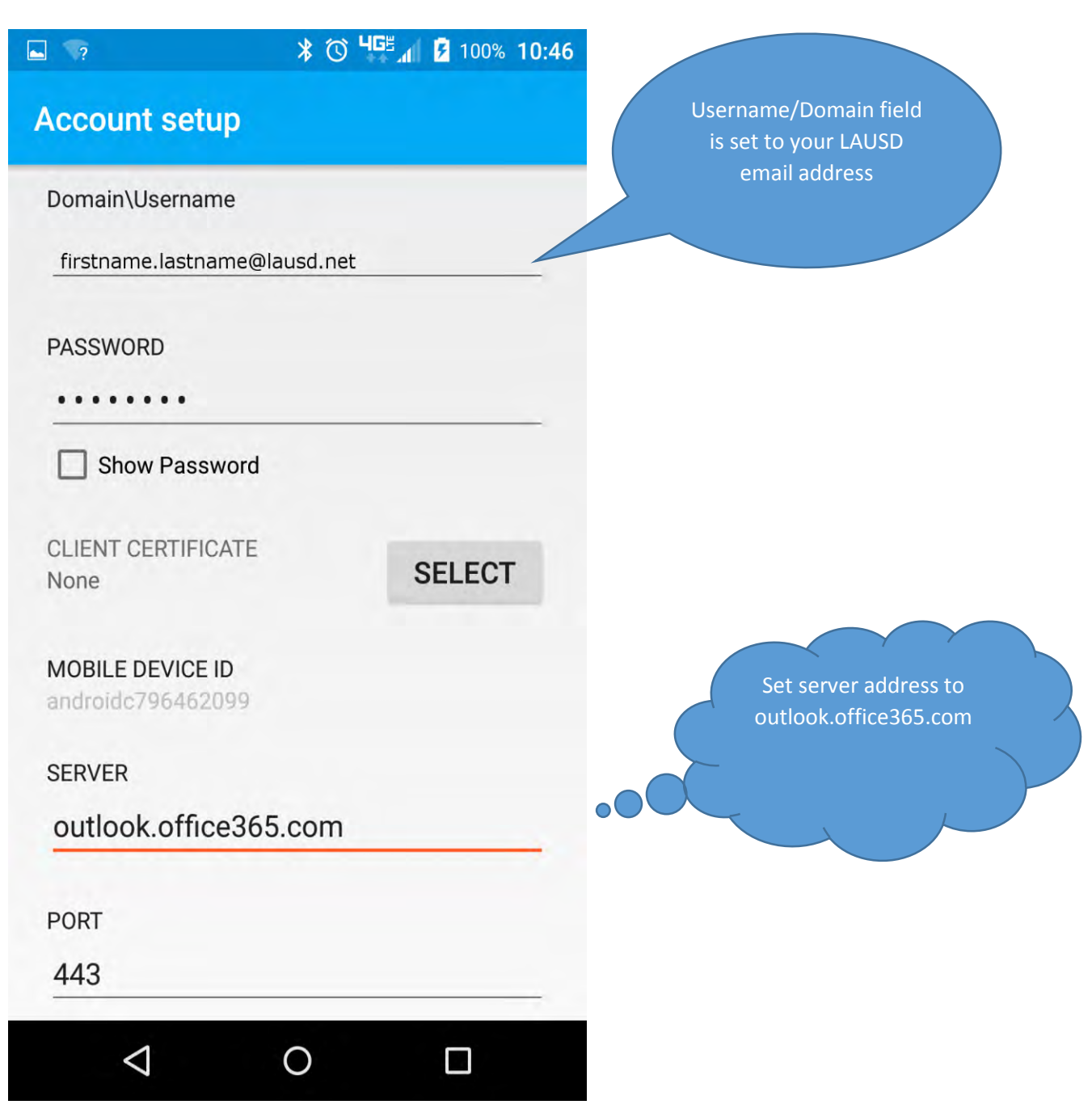

- 4. On the next screen, select **OK**.
- 5. On the following screen, leave the default settings and click **OK**.

6. The following screen will appear. Click Activate

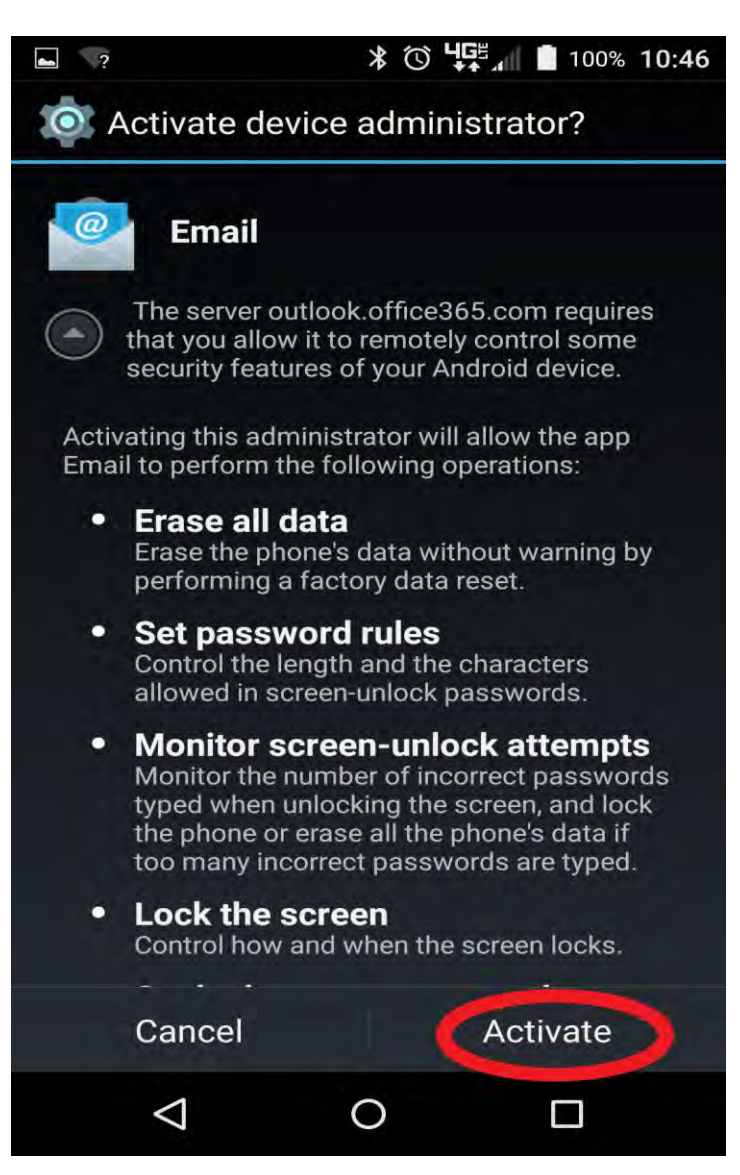

- 7. Set up is now complete, press **done**.
- 8. To access your Office 365 mailbox, open the Email app.

If anything goes wrong with this process or if you need additional help, contact the IT Help Desk at (213) 241-5200.